## 「仮登録の仕方」

YNU授業支援システム上に開設した「課題研究」<sup>※</sup>科目登録の仕方 ※熱中症予防のアンケート回答提出のための科目として使用 アンケートの回答の提出のために流用しているので、学生各自が仮登録をする必要があります。 YNU授業支援システム上で、各自仮履修登録をお願いします 授業科目名:課題研究

担当者: 薩本弥生、田中英登 年度:2012 期間:通年

- 講義コード:AWC4068
- 開催日時・時限:そのた

# 授業支援システム利用方法

- 1. 横浜国立大学情報基盤センターのホームページ(https://lms.ynu.ac.jp/)にアクセス
- 2. 画面上の授業支援システムのボタンをクリック

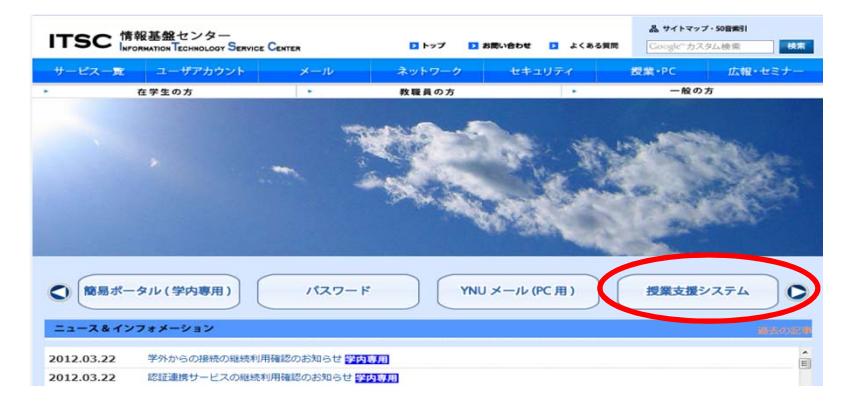

- 3. 以下の画面になります。
- 1. 2. の操作の代わりに以下のURLに直接アクセスしてもよいです。 https://lms.ynu.ac.jp/
- 4. IDとパスワード入力し、「ログイン」をクリック

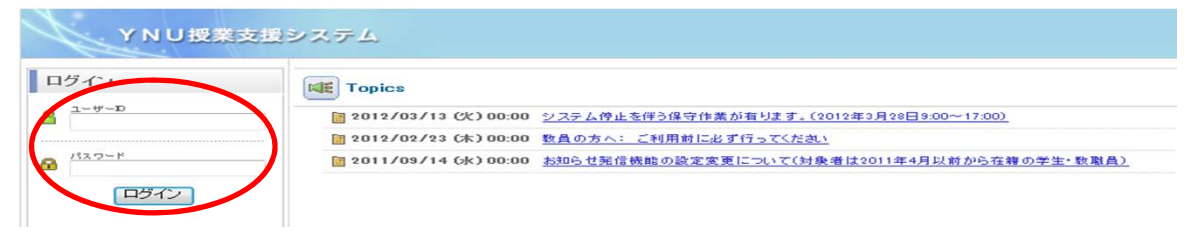

5. HOME画面右上「履修仮登録」をクリックし、履修条件変更をクリック

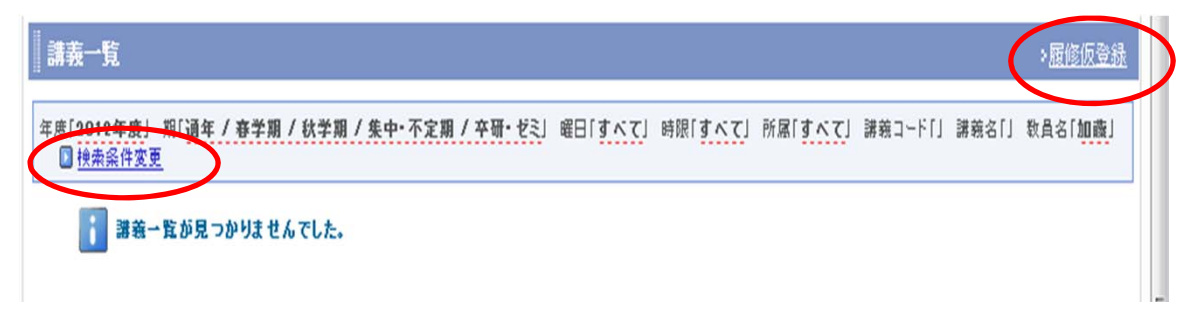

#### 6. 履修仮登録科目の検索方法

| 検索条件設定 |                                   | 🛛 <u>Help</u> 👂 |
|--------|-----------------------------------|-----------------|
| 年度     | 2012 -                            |                 |
| 期      | ☑ 通年 ☑ 春学期 ☑ 秋学期 ☑ 集中・不定期 ☑ 卒研・ゼミ |                 |
| 曜日     | すべて ▼ 時限 すべて ▼                    |                 |
| 講義コード  | 講義名 課題研究                          |                 |
| 教員名    | 薩本                                |                 |
|        | キャンセルクリア(検索)                      |                 |

検索条件設定画面で、講義名:「課題研究」、教員名「薩本」と入力し検索ボタンをクリックして下さい。 授業コードに「AWC4068」を入れて検索ボタンをクリックしてもよいです。 なお、ここでの手続きはあくまでも書類の受け渡しのみの手続きのための登録手続きです。

学務で履修登録の際は、指導教員が開講する「課題研究」を履修手続きください。

# 7.「課題研究」科目、冒頭の口をチェックし「登録する」をクリック

| 履修仮登録                                                                                                   | 仮登録中一覧 |         |      |     |             |  |  |  |
|----------------------------------------------------------------------------------------------------|--------|---------|------|-----|-------------|--|--|--|
| 年度「2012年度」 期「通年 / 春学期 / 秋学期 / 集中・不定期 / 卒研・ゼミ」 曜日「すべて」 時限「すべて」 講義コード「」 講義名「課題研究」 教員名「藤本」 🛛 <u>検索条件変更</u> |        |         |      |     |             |  |  |  |
| 2件中1-2件表示 1 10件表示 ▼                                                                                     |        |         |      |     |             |  |  |  |
|                                                                                                    | 曜日時限   | 講義コード   | 講義名  | 期   | 教員名         |  |  |  |
|                                                                                                    | つり他    | AWC4068 | 課題研究 | 通年  | 薩本 弥生(江藤)ほか |  |  |  |
|                                                                                                    | その他    | AG1MT10 | 課題研究 | 秋学期 | 薩本 弥生(江藤)   |  |  |  |
| 1 金録する 2件中1-2件表示 1 10件表示 →                                                                              |        |         |      |     |             |  |  |  |

#### 8.「仮登録中一覧」をクリックし講義名に「課題研究」が選ばれていることを確認

・教員が後ほど承認作業をすると正規登録になります。

\*「課題研究」の中身の確認

再度、支援システムにアクセスするとHOME画面が表示され、「課題研究」が表示されます。

以下のようにアクセスした日のアンケートを提出するフォルダが用意されています。

+を押すと中に用意されている雛形ファイルやアンケート等が見えます。

初回のみ、所属に関するアンケートに回答ください。

## その後は、なるべく部活動がある日にその日のうちに回答ください。次の日までしか入力画面にアクセスできません

| 授業別に表示する 教材別に表示する 状況別に表示する                    |                                                                 |  |  |  |  |  |  |  |
|-----------------------------------------------|-----------------------------------------------------------------|--|--|--|--|--|--|--|
| すべて閉じる                                        |                                                                 |  |  |  |  |  |  |  |
| + 共通教材                                        |                                                                 |  |  |  |  |  |  |  |
| - 所属に関するアンケート                                 |                                                                 |  |  |  |  |  |  |  |
| 所属する部活動についての質問に回答ください。<br>このアンケートは、初回のみで結構です。 |                                                                 |  |  |  |  |  |  |  |
| □□ 所属に関するアンケート                                |                                                                 |  |  |  |  |  |  |  |
| 王 熱中症予防のためのアンケート(5月15日)                       | 5月16日にアクセスしたときの画面の例。<br>日にちを間違えないように、当日と次の<br>日の分のアンケートのみが見えるよう |  |  |  |  |  |  |  |
| - 熱中症予防のためのアンケート(5月16日)                       |                                                                 |  |  |  |  |  |  |  |
| 本日の部活動中の実態を振り返って回答ください。 に設定されています。            |                                                                 |  |  |  |  |  |  |  |
| ▲ 熱中症予防のためのアンケート(新2)                          |                                                                 |  |  |  |  |  |  |  |